## การกรอกข้อมูลโปรแกรม Health Gate ประเมินมาตรฐานโรงพยาบาลส่งเสริมสุขภาพตำบล หมู่บ้านปรับเปลี่ยน และโรงเรียนสุขบัญญัติสู่ความรอบรู้ด้านสุขภาพ

โปรแกรม Health Gate สามารถประเมินตนเองได้ทุกช่วงเวลา ถึงแม้จะยังไม่สิ้นสุดการดำเนินงาน โปรแกรมจะเก็บข้อมูลให้เป็นปัจจุบันหลังจากที่บันทึกแต่ละครั้ง ทั้งนี้ เวลาที่ควรประเมินเพื่อสรุปสถานะของ โรงพยาบาลส่งเสริมสุขภาพตำบล หมู่บ้านปรับเปลี่ยนพฤติกรรมสุขภาพ และโรงเรียนสุขบัญญัติแห่งชาติ คือ ภายในวันที่ ๑๐ สิงหาคม ของทุกปี

# ขั้นตอนที่ ๑ การเข้าสู่ระบบการจัดทำฐานข้อมูลผ่านเว็ปไซต์กองสุขศึกษา www.hed.go.th

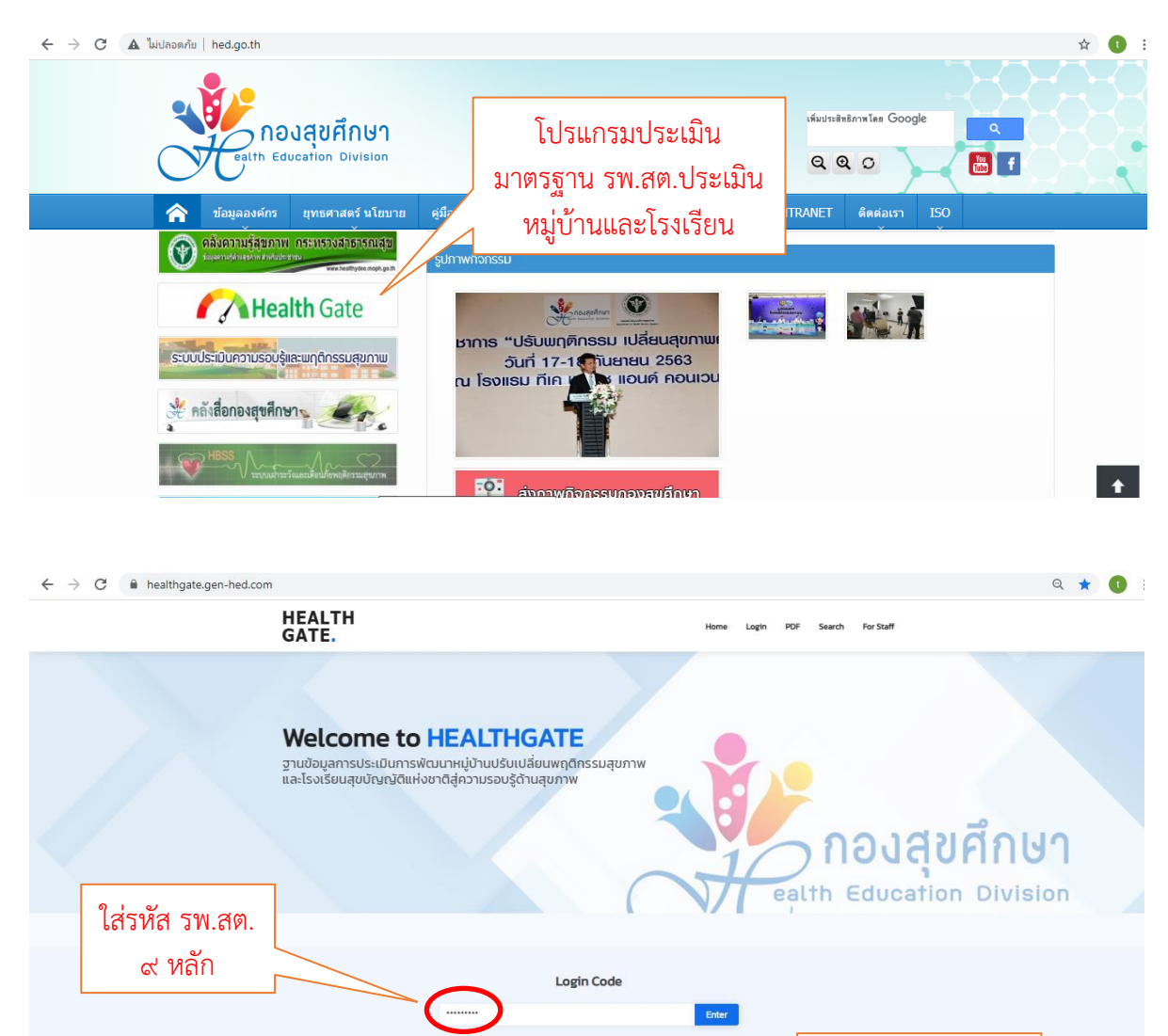

กรณีไม่ทราบรหัส ให้ไปที่ค้นหารหัส

คลิกเลือกกล่องข้อความ Health Gate

| 🕄 ระบบค้นหาข้อมูล จ | ากฐานข้อมูล | × +         |                  |                      |                                |              |                  |              |               | $\sim$        | _    | ٥         | ×    |
|---------------------|-------------|-------------|------------------|----------------------|--------------------------------|--------------|------------------|--------------|---------------|---------------|------|-----------|------|
| ← → C               | healthgate. | gen-hed.com | /search-datal    | base                 |                                |              |                  |              |               | Q (           | 8 4  | 0         | ;    |
| 🏥 ແອປ 🔇 ແທັນໃหม     | i 📻 ใชต์ของ | Google 🔳    | ระบบลงทะเบียนยุว | อาสา 🚹 ร             | ระบบลงทะเบียนยุวอาส            | n 🖬 Gl       | EN-H Health Hero | HEALTH GATE  | S healthgate6 | 4             | » [  | 🗉 เรื่องร | ออ่า |
|                     |             |             |                  |                      |                                |              |                  |              |               |               |      |           |      |
|                     |             |             |                  |                      |                                |              |                  |              |               |               |      |           |      |
|                     |             |             |                  |                      |                                |              |                  |              |               |               |      |           |      |
|                     |             |             |                  |                      |                                |              |                  |              |               |               |      |           |      |
|                     |             |             |                  | กรณาเสื              | ้อกจานข้อม                     | ลที่ท่านต้   | โองการค้นหา      |              |               |               |      |           |      |
|                     |             |             |                  | cw30                 | unidan.                        | Transferre   | daundu           |              |               |               |      |           |      |
|                     |             | _           |                  | Swatt                | ngo iu                         | 1501500      | bouriau          |              |               |               |      |           |      |
| 1200 5              | M 70        |             |                  |                      |                                |              |                  |              |               |               |      |           |      |
| เยอเบร              | พ.ศฑ.       |             |                  |                      |                                |              |                  |              |               |               |      |           |      |
|                     |             |             |                  |                      |                                |              |                  |              | ด             | 10 2          | ,    |           |      |
|                     | 1           |             |                  |                      |                                |              |                  |              | 6             | <u> 1</u> คำค | เนหา |           |      |
|                     | Show 100    | entries     |                  |                      |                                |              |                  | Search:      |               |               |      |           |      |
|                     | จังหวัด     | 11. อำเภอ   | lî dhua          | 1] ชื่อหน่วยงาน/รพสต |                                |              |                  | 1 Login Code | 11            |               |      |           |      |
|                     | กระบั       | เมืองกระบึ  | ปากน้ำ           | คลินิกเฉพาะทางค่านเ  | วชกรรมอายุรศาสตร์โรคไต ไดเทียว | จังหวัดกระบี |                  | 004135400    |               |               |      |           |      |
|                     | กระบี       | เขาหนุม     | พรุเคียว         | งามตาคลินิคการพยาบ   | าอและการผดุงครรภ์              |              |                  | 004066100    |               |               |      |           |      |
|                     | กระบี       | REDUCER     | מרפטראו          | โรงพยาบาลส่งเสริมสุข | เภาพตำบลบ้านหุ่งล้อ            |              |                  | 000901800    |               |               |      |           |      |
|                     | กระบั       | เหนือคลอง   | คลองเขม่า        | เกือดูลคลินิกการพยาว | าลและการผดงครรภ์               |              |                  | 004067700    |               |               |      |           |      |
|                     | กระบั       | ปลายพระยา   | AB04             | โรงหยาบาลส่งเสริมสุข | เภาพต่ามลบ้านโดคแชะ            |              |                  | 000904100    |               |               |      |           |      |

# ขั้นตอนที่ ๒ การทำแบบประเมิน เลือกกล่อง "แบบประเมินมาตรฐานระบบบริการสุขภาพ"

เมื่อเข้าสู่ระบบจะแจ้งว่าท่านกำลังเข้าใช้งานในระบบโรงพยาบาล และแจ้งปีงบประมาณ ← → C ● healthgate.gen-hed.com/login-system Q า

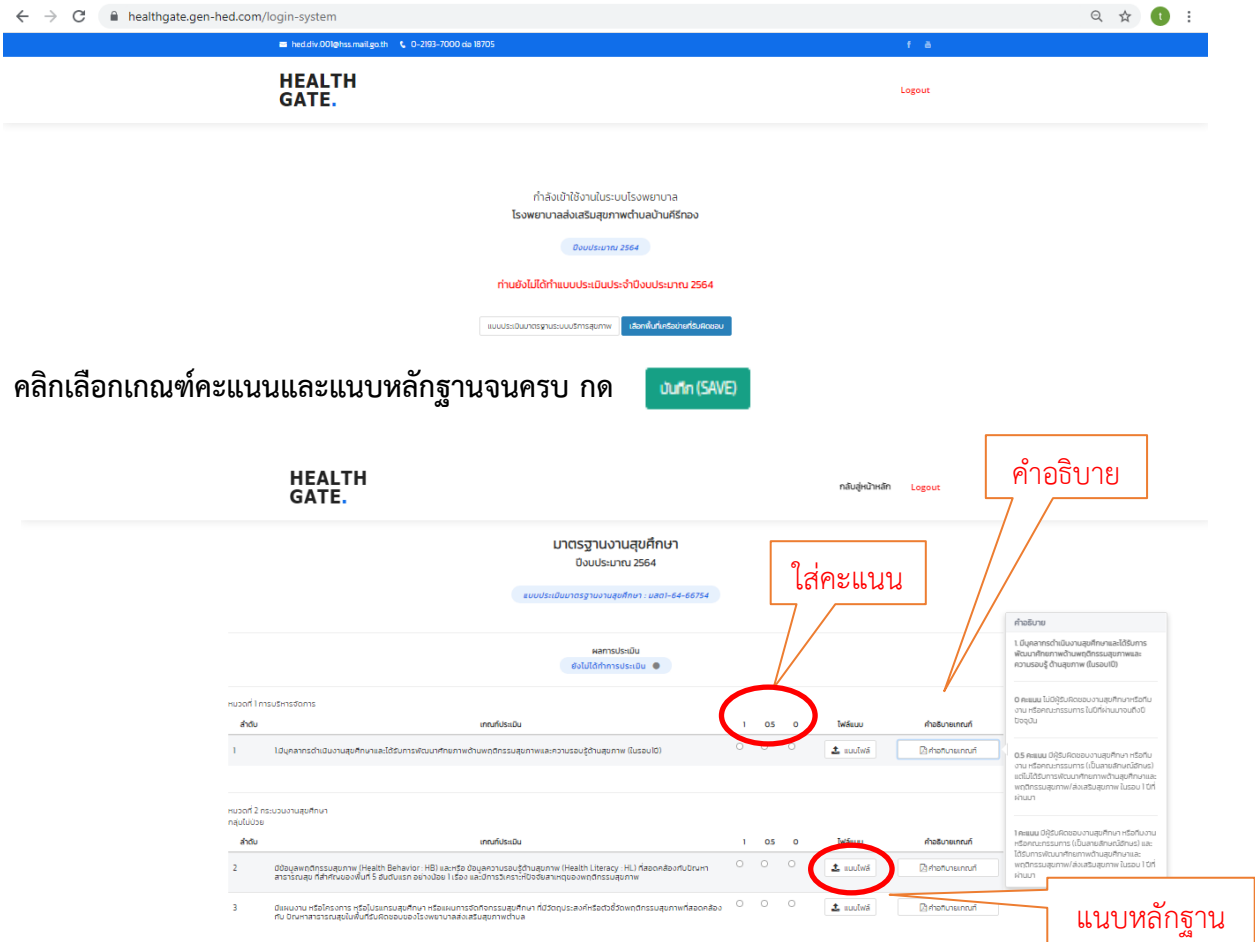

## ขั้นตอนที่ ๓ รพ.สต.เลือกพื้นที่เครือข่าย

หากไม่พบข้อมูลรายชื่อหมู่บ้านและโรงเรียนที่รับผิดชอบ ให้คลิกเลือกที่ เพิ่มหมู่บ้าน และเพิ่ม โรงเรียน จะปรากฏรายชื่อหมู่บ้านและโรงเรียนทั้งหมดที่อยู่ในอำเภอที่สถานบริการสุขภาพตั้งอยู่ ให้เลือก หมู่บ้านและโรงเรียนที่รับผิดชอบจนครบ หากหมู่บ้านหรือโรงเรียนใดไม่ถูกเลือก จะไม่สามารถเข้าไปประเมิน การดำเนินงานหมู่บ้านและโรงเรียนได้

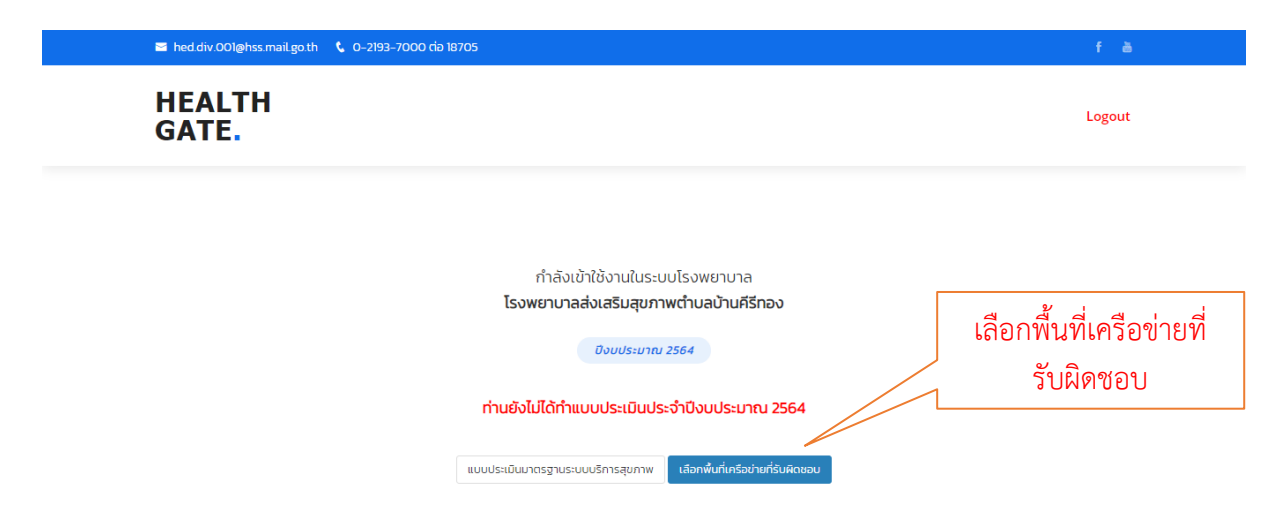

## ขั้นตอนที่ ๔ เลือกพื้นที่รับผิดชอบหมู่บ้านฯ และโรงเรียนฯ

เมื่อเข้าสู่หน้าต่างของสถานบริการ ระบบจะแจ้งว่าท่านกำลังเข้าใช้งานในระบบของสถานบริการ นั้นๆ ให้กรอกข้อมูลทั่วไปของสถานบริการ ข้อมูลเจ้าหน้าที่ผู้รับผิดชอบ และตรวจสอบรายชื่อของหมู่บ้าน และโรงเรียนที่รับผิดชอบ

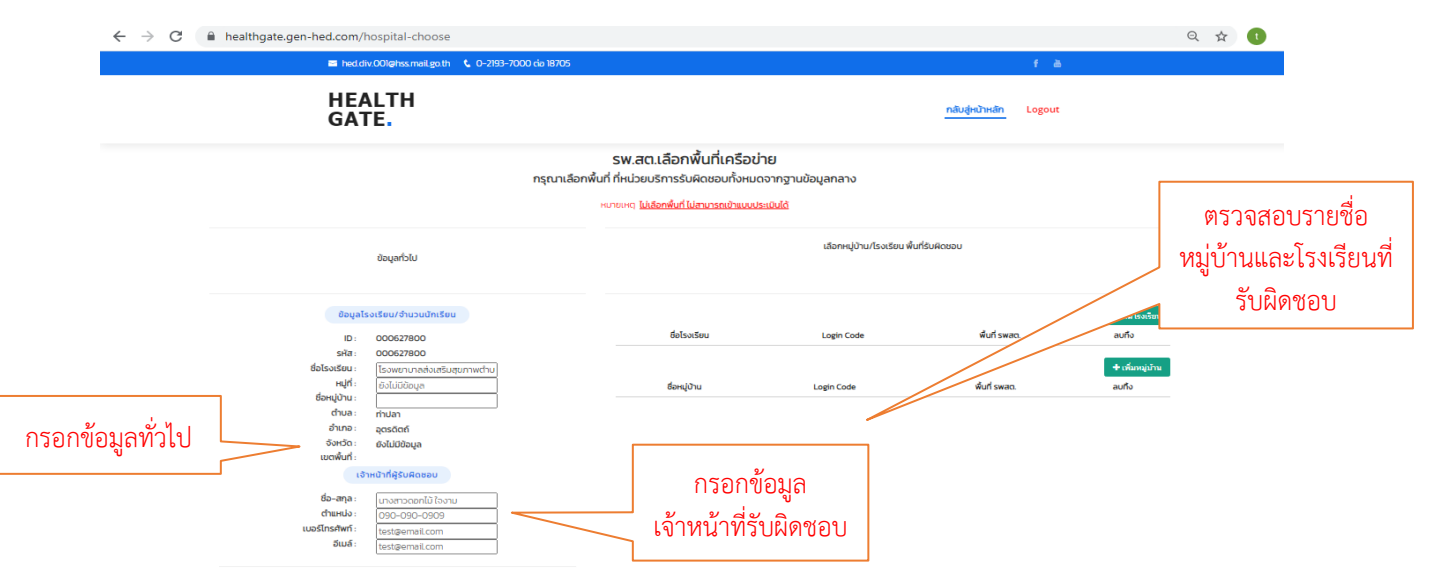

หากไม่พบข้อมูลรายชื่อหมู่บ้านและโรงเรียนที่รับผิดชอบ ให้คลิกเลือกที่ เพิ่มหมู่บ้าน และเพิ่ม โรงเรียน จะปรากฏรายชื่อหมู่บ้านและโรงเรียนทั้งหมดที่อยู่ในอำเภอที่สถานบริการสุขภาพตั้งอยู่ ให้เลือก หมู่บ้านและโรงเรียนที่รับผิดชอบจนครบ หากหมู่บ้านหรือโรงเรียนใดไม่ถูกเลือก จะไม่สามารถเข้าไปประเมิน การดำเนินงานหมู่บ้านและโรงเรียนได้

| ชื่อมูลโร      | เงเรียน/จำนวนนักเรียน      |              |            |               | + เพิ่มโรงเรียน |              |
|----------------|----------------------------|--------------|------------|---------------|-----------------|--------------|
| ID :           | 000627800                  | ชื่อโรงเรียน | Login Code | พื้นที่ swat. | ลมทึง           | ุ เพมโรงเรยน |
| sita :         | 000627800                  |              |            |               |                 |              |
| ชื่อโรงเรียน : | โรงพยานาลส่งเสริมสุขภาพตำม |              |            |               | + เพิ่มหมู่บ้าน | ี และหม่บ้าน |
| អប៉ូពី :       | ยังไม่มีช้อมูล             | ชื่อหมู่บ้าน | Login Code | พื้นที่ รพสด. | ลมถึง           |              |
| ชื่อหมู่บ้าน : |                            |              |            |               |                 |              |

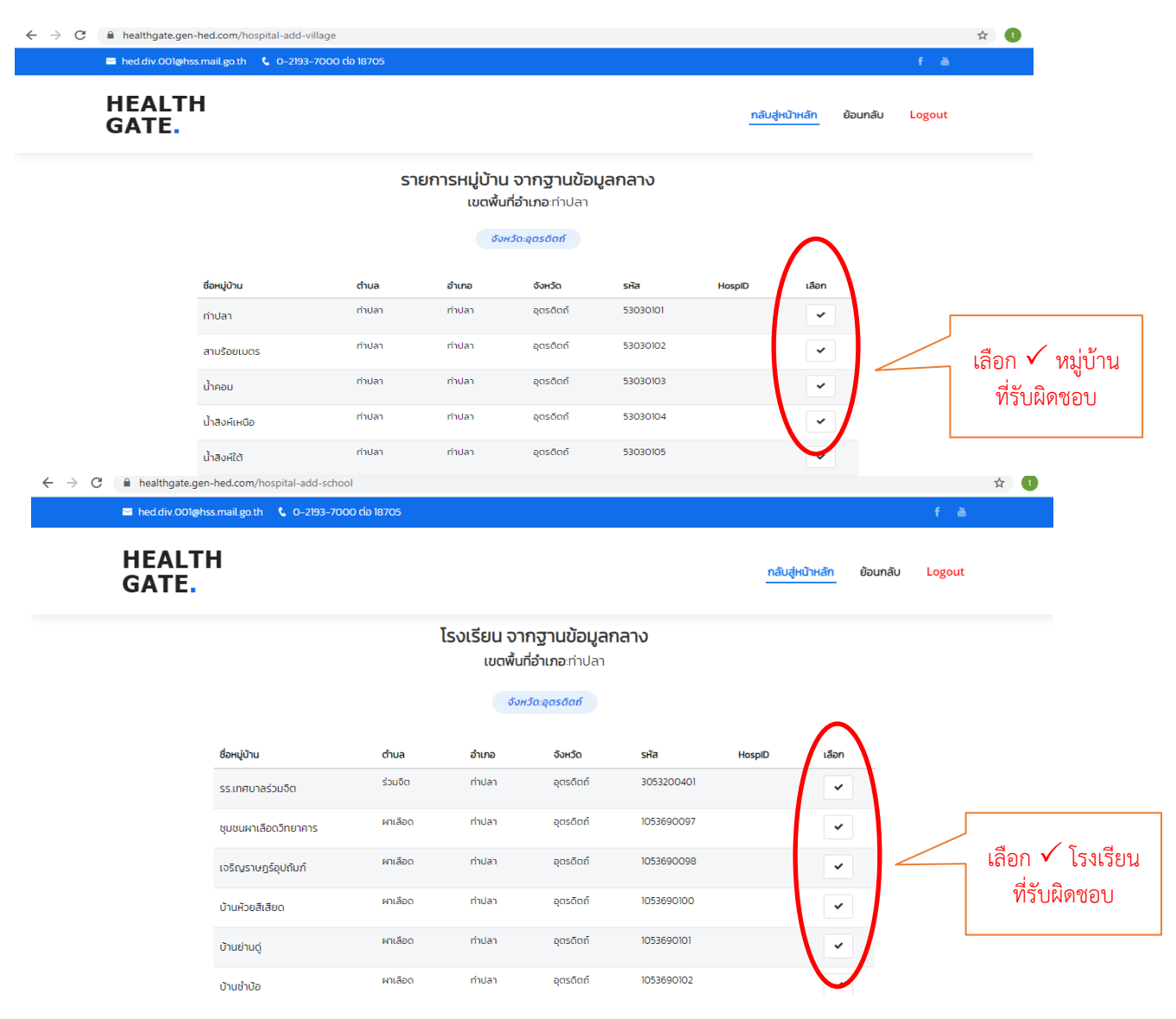

เมื่อคลิกเลือกหมู่บ้านและโรงเรียน จะปรากฏชื่อของหมู่บ้านและโรงเรียนที่ถูกเลือก แสดงว่าเป็นพื้นที่ ที่รับผิดชอบ จดรหัสของหมู่บ้านและโรงเรียนเพื่อเข้าสู่การประเมินในขั้นตอนต่อไป กรณีที่เลือกผิด ให้คลิกยกเลิกที่ปุ่ม 🗴 ข้อมูลที่เลือกไว้ก็จะถูกลบออก

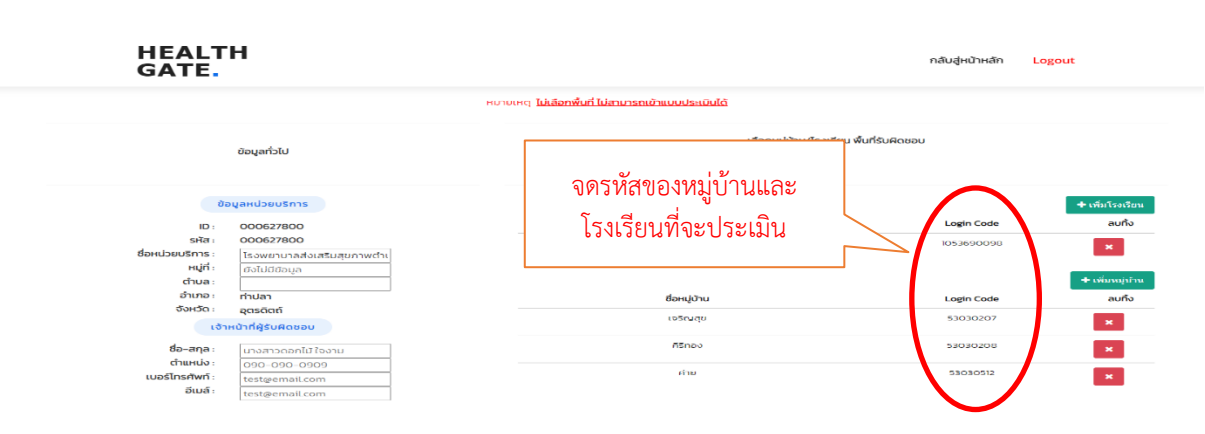

เมื่อคลิกเลือกพื้นที่รับผิดชอบเรียบร้อยแล้ว ให้ logout ออกจากระบบ ที่มุมบนด้านขวา

#### ขั้นตอนที่ ๕ หมู่บ้านฯ และโรงเรียนฯ ดำเนินการประเมิน

เข้าสู่หน้าจอ login code ให้ผู้รับผิดชอบ นำหมายเลขรหัสหน่วยงานของหมู่บ้านและโรงเรียน แจ้งให้ ผู้รับผิดชอบทราบ เพื่อจะเข้าไปประเมินการดำเนินงาน

จากนั้น ให้ผู้รับผิดชอบหมู่บ้าน ในที่นี้อาจจะเป็นเจ้าหน้าที่สถานบริการสุขภาพ ผู้ใหญ่บ้าน หรือ อสม ดำเนินการประเมินหมู่บ้าน โดยใช้รหัสหน่วยงานของหมู่บ้าน เช่นเดียวกันกับโรงเรียน ให้ผู้รับผิดชอบโรงเรียน ในที่นี้อาจจะเป็นผู้อำนวยการ ครูสุขศึกษา หรือครูอนามัย ดำเนินการประเมินโรงเรียน โดยใช้รหัสหน่วยงาน ของโรงเรียน แล้ว Enter เข้าสู่การประเมิน

| $\leftrightarrow$ $\rightarrow$ C $\cong$ he | althgate.gen-hed.com                                                                                                    | લ ★ 🕕                           |
|----------------------------------------------|----------------------------------------------------------------------------------------------------|---------------------------------|
|                                              | HEALTH<br>GATE.                                                                                                    | Home Login PDF Search For Staff |
|                                              | Welcome to HEALTHGATE<br>ฐานข้อมูลการประเมินการพัฒนาหมู่บ้านปรับเปลี่ยนพฤติกรรมสุขภาพ<br>และโรงเรียนสุขบัญญัติแห่งชาติสู่ความรอบรู้ด้านสุขภาพ | ้ กองสุขศึกษ                    |
|                                              | Login Code                                                                                                    | Enter                           |
|                                              | คับการศิส                                                                                                    | <u>^</u>                        |

จะปรากฏหน้าหลักฐานข้อมูลการประเมินการพัฒนาหมู่บ้านปรับเปลี่ยนหรือโรงเรียนสุขบัญญัติแห่งชาติ ให้

| คลิกเลือก | แบบประเมินโรงเรียน | หรือ | แบบประเมินหมู่บ้าน |
|-----------|--------------------|------|--------------------|
|           |                    |      |                    |

หากหมู่บ้านปรับเปลี่ยนพฤติกรรมสุขภาพหรือโรงเรียนสุขบัญญัติแห่งชาติ ไม่สามารถเข้าระบบ ประเมินได้ ดังรูป

| healthgate.gen-hed.com บอกว่า<br>หมู่บ้านนี้มั่งไม่สามารถเข้าประเภินที่ดี เนื่อเจากยังไม่ได้เป็นเขตพื้นที่ของ รพ.สต | healthgate.gen-hed.com บอกว่า<br>โรงเรียนนี้ยังไม่สามารถเข้าประมันได้ เนื่องจากยังไม่ได้เป็นเขตพื้นที่ของ รพ.สต |
|----------------------------------------------------------------------------------------------------|----------------------------------------------------------------------------------------------------|
| 90M                                                                                                    | #nat                                                                                                    |

เนื่องมาจากเจ้าหน้าที่สถานบริการสุขภาพยังไม่ได้เลือกจากฐานข้อมูลกลาง ขอให้ติดต่อเจ้าหน้าที่สถานบริการ สุขภาพที่รับผิดชอบหมู่บ้านปรับเปลี่ยนพฤติกรรมสุขภาพและโรงเรียนสุขบัญญัติแห่งชาติ เพื่อให้เลือกเข้าสู่ ระบบจึงจะสามารถประเมินได้ เมื่อเข้าสู่แบบประเมินการพัฒนาหมู่บ้านปรับเปลี่ยนพฤติกรรมสุขภาพ ให้ผู้รับผิดชอบกรอกข้อมูลให้ ครบ ในส่วนที่ 1 ข้อมูลทั่วไป และส่วนที่ 2 ให้ผู้รับผิดชอบคลิกเลือก มี หรือ ไม่มี ให้ครบทุกข้อ พร้อมแนบไฟล์ (ถ้ามี) โปรแกรมจะสรุปผลรายข้อว่ามี หรือ ไม่มี รวมทั้งประมวลผลสรุปภาพรวมว่าหมู่บ้านหรือโรงเรียนนี้อยู่ ในระดับใด แล้วบันทึกและส่งข้อมูลการประเมิน ดังนี้

| hed.div.001@hss.mail.go.th  \$0-2193-700                                                                                                    | 0 ශ් 18705                                                                                                    |                                                                                                    | fà                                                                                                    |                                                                                          |                                                                                 |               |
|----------------------------------------------------------------------------------------------------|----------------------------------------------------------------------------------------------------|----------------------------------------------------------------------------------------------------|----------------------------------------------------------------------------------------------------|------------------------------------------------------------------------------------------|---------------------------------------------------------------------------------|---------------|
| HEALTH<br>GATE.                                                                                                    |                                                                                                    | กลับสู่หน้าหลัก                                                                                                    | Logout                                                                                                    |                                                                                          |                                                                                 |               |
| ιυ                                                                                                    | <b>ບປຣະເມັนการพัฒนา</b> หมู่บ้านปรับเ<br>ປົงบประมาณ 256                                                                                                    | เปลี่ยนพฤติกรรมสุขภาพ<br>64                                                                                                    |                                                                                                    |                                                                                          |                                                                                 |               |
| ส่วนที่ 1 ข้อมูลทั่วไป                                                                                                    |                                                                                                    | ส่วนที่ 2 เทณฑีประเป็น<br>ผลการประเป็น<br>กำลังพัฒนา                                                                                                    |                                                                                                    |                                                                                          |                                                                                 |               |
| ID: 53030112                                                                                                    | ลำดับ                                                                                                    | เกณฑ์ประเมิน                                                                                                    | ٥                                                                                                    | ٦Ud                                                                                      | ໄຟລ໌ແບບ                                                                         |               |
| หมู่ป้าน: สามร้อยเมตร<br>หมู่ที่: ยังไม่มีข้อมล                                                                                                    | 1 มีทีมพัฒนาหมู่บ้านปรับ<br>ความเหมาะสมของแต่ล                                                                                                    | มเปลี่ยนฯ ซึ่งอาจเป็นกรรมการที่มีอยู่แล้วหรือจัดตั้งใหม่ (จำนวนมากหรือน้อย ขึ้นอยุ<br>ละหมู่บ้าน) โดยมีการแบ่งหน้าที่ความรับผิดชอบอย่างชัดเจน                                              | ňu <sup>O</sup>                                                                                                    |                                                                                          | ▲ แบบไฟล์                                                                       |               |
| dามละ ท่าปลา<br>อำเภอ: ท่าปลา                                                                                                    | 2 มีการแลกเปลี่ยนเรียนรู้<br>แต่ละพื้นที่ เช่น การจัดเ                                                                                                    | รู้ประสบการณ์ระหว่างทีมพัฒนาฯ ในรูปแบบที่หลากหลาย ขึ้นอยู่กับความเหมาะสมช<br>เวทีแลกเปลี่ยนเรียนรู้ การศึกษาดูงาน ฯลฯ                                                                      | ю <sup>0</sup>                                                                                                    | 0                                                                                        | <ol> <li>แบบไฟล์</li> </ol>                                                     |               |
| งหวด : อุตรดิตถ์<br>วตพื้นที่ : ยังไม่มีข้อมูล<br>ดำนวนประหวดรดวช 15 ปี ชื่นไป                                                                                                    | 3 มีข้อมูลความรอบรู้ด้าน                                                                                                    | เสขภาพและ/หรือพฤติกรรมเสี่ยงต่อสุขภาพของประชาชนเป้าหมายในชุมชน/หมู่บ้า                                                                                                    | . 0                                                                                                    |                                                                                          | แบบไฟล์                                                                         |               |
| ากรชาย: 0 คน                                                                                                    | 4 มีภาคีเครือข่ายภาครัฐ                                                                                                    | เอกชนและภาคประชาชนมีส่วนร่วมในการพัฒนาหมู่บ้านปรับเปลี่ยนฯ                                                                                                    | 0                                                                                                    | 0                                                                                        | 🌲 ແບບໄฟล์                                                                       |               |
| s heddiv.00l@hss.mail.go.th 🕻 0-2193-7000                                                                                                    | dia 18705                                                                                                    |                                                                                                    | fă                                                                                                    |                                                                                          |                                                                                 |               |
| i haddiy00l@hisamail.goth & 0-2183-7000<br>HEALTH<br>GATE.                                                                                                    | ด้า 19705<br>แบบประเมินการพัฒนา โรงเรียนส<br>ยิงเปริ่มมาม 2564                                                                                                    | กลับสู่หว้าหลัก เ<br>สุขบัญญัติแห่งชาติ                                                                                                    | f 🗎                                                                                                    |                                                                                          |                                                                                 |               |
| Thad div/00/leftss.mail.go.th 🕻 0-283-7000<br>HEALTH<br>GATE.                                                                                                    | ด่ง 8305<br>แบบประเมินการพัฒนา โรงเรียนส<br>องแระเกม 2564                                                                                                    | กลับสู่หน้าหลัก เ<br>สุขบัญญัติแห่งชาติ<br>ส่วนที่ วาคมกับระเบิน<br>เธอาชประเบิน<br>เธอใช้มีสีการประเมิน •                                                                                 | f à                                                                                                    | กร                                                                                       | ณีนี้ยังไม                                                                      | ม่ได้ทำแบบประ |
| I had div/00/ghts.mail.goth C 0-293-7000 HEALTH<br>GATE. dout i 18qqarfolu 80qalsost6eu/shuou3mt5eu                                                                                                    | ด้อาช305<br>แบบประเมินการพัฒนา โรงเรียนส<br>อิงบระมาณ 2564<br>สำฉัน                                                                                                    | กลับสู่หน้าหลัก เ<br>สุขบัญญัติแห่งชาติ<br>ส่วนที่ รากมาให้เสมน<br>เอายะไรเมิน<br>องไม่ได้ทำการประเมิน ()<br>เกมากัประเมิน                                                                 | f 👗<br>ogout                                                                                                    | រាទ                                                                                      | ณีนี้ยังไง<br><sub>Wéeuu</sub>                                                  | ม่ได้ทำแบบประ |
| E had div/00/ehss.mail.gath C 0-293-7000<br>HEALTH<br>GATE.<br>douril 180yar/500<br>80yalso1580/5/1000/nr/500<br>ID: 1053690098<br>sit: 1055690098                                                                                                    | ด้ง 18705<br>แบบประเมินการพัฒนา โรงเรียนส<br>ของประมาณ 2564<br>เกิลัม<br>1 ยิ่มโยบายเรื่องสูงบัญญัต                                                                                                    | กลับสู่หน้าหลัก เ<br>สุขบัญญัติแห่งชาติ<br>ส่วนที่ 2 เกณฑ์ประเมิน<br>เอาะบริเรามี<br>อิงไปได้กำกรประเมิน<br>เกณฑ์ประเมิน<br>เกณฑ์ประเมิน<br>ถิมร่างกวิ                                     | f 👗<br>ogout<br>j<br>ogout                                                                                                    | <mark>กร</mark><br>พ                                                                     | ณีนี้ยังไร<br>Inview<br>Le uuciwis                                              | ม่ได้ทำแบบประ |
| Indediv/00/effss.mail.go.th く 0-283-7000     HEALTH     GATE.     dourí 1 8eyań5k     dourí 1 8eyań5k     Beyański feu / husuňnišeu     io: 1055690098     ska: 1055690098     ska: 1055690098     ska: 1055690098     ska: 1055690098     ska: 1055690098     ska: 1055690098     ska: 1055690098     ska: 1055690098     ska: 1055690098     ska: 1055690098                                                                                                    | 60 8205<br>แบบประเมินการพัฒนา โรงเรียนส<br>องแระเกม 2564<br>1 อันโยเกยเรื่องสุมใญญั<br>2 อิกษารรณฑร/กณฑ์                                                                                                    | กลับสู่หม้าหลัก เ<br>สุขบัญญัติแห่งชาติ<br>ส่วนที่ วาคมที่ประเมิน<br>เอาระประเมิน<br>เขามาร์ประเมิน<br>เขามาร์ประเมิน<br>เขามาร์ประเมิน<br>เขามาร์ประเมิน<br>เขามาร์ประเมิน                | f 🗎<br>ogout<br>J<br>O<br>O                                                                                                    | <mark>กร</mark><br>เมง<br>ฺ                                                              | ณีนี้ยังไง<br>เหล่อน<br>ขนะแห่ง<br>ขนะแห่ง                                      | ม่ได้ทำแบบประ |
| Inad div/001@htscnall.goth         C 0-293-7000           HEALTH<br>GATE.                                                                                                    | 60 18705           แบบประเมินการพัฒนา โรงเรียนส           อิงบระมาน 2564           1         มีปยากะถือะสุมปัญญั           2         มีกณะกรณฑะ/กณาใจ           3         มีน้องสุมภาพและพฤติที่                                                                     | กลับสู่หน้าหลัก เ<br>สุขบัญญัติแห่งชาติ<br>ส่วนที่ เกมาให้เรเน่น<br>เอามิมีดีการประเมิน<br>เกมาที่ประเมิน<br>ดิมมีมีดีการประเมิน<br>เสมารถาติ<br>เกมา                                      | f ă<br>ogout<br>đ<br>O                                                                                                    | <mark>กร</mark><br>ษม<br>๐                                                               | ณีนี้ยังไง<br>เหล่ะบบ<br>๕ แบงไฟล์<br>๕ แบงไฟล์                                 | ม่ได้ทำแบบประ |
| Indidiv/00/ehsamal.gath         C 0-283-7000           HEALTH<br>GATE.         Indiv/00/ehsamal.gath           aburi 1 dayarbu         Indiv/00/ehsamal.gath           Bagalso:dsuu/huburusu         Indiv/00/ehsamal.gath           ID:         N05890098           ID:         N05890098           ID:         N05890098           I:         N05890098           I:         N05890098           I:         N05890098           I:         Indiaurustration           I:         Indiaurustration           I:         < | <ul> <li>40 18705</li> <li>แบบประเมินการพัฒนา โรงเรียนส<br/>องประเภท 2564</li> <li>สิ่งขับ</li> <li>มีประกระรื่องสูงบัณญัชี</li> <li>มีประกระรื่องสูงบัณญัชี</li> <li>มีประกระรื่องสูงบัณญัชี</li> <li>มีประกระรัฐสารสารสารสารสารสารสารสารสารสารสารสารสารส</li></ul> | กลับสู่หน้าหลัก เ<br>สุปปัญญัติแห่งชาติ<br>อ่งนี่ 2 เกณฑ์ประเมิน<br>แตกเรียะเมิน<br>อังไม่ได้การประเมิน<br>อังไม่ได้การประเมิน<br>เสมร่องกด์<br>เกมร์                                      | f à<br>ogout<br>u<br>o<br>o<br>o                                                                                                    | <mark>กร</mark><br>เมง<br>ฺ<br>๐                                                         | ณีนี้ยังไง<br>พล์ยม<br>๕ แบงพล์<br>๕ แบงพล์<br>๕ แบงพล์                         | ม่ได้ทำแบบประ |
| Inacidiv/00/e/tiss/mail.go.th         C 0-283-7000           HEALTH<br>GATE.                                                                                                    | <ul> <li>40 18205</li> <li>แบบประเมินการพัฒนา โรงเรียนส<br/>องแระเกม 2564</li> <li>สิงม</li> <li>มันโรเกรเรื่องสุมใญญั<br/>2 มีกระกรรมการ/กณฑ์<br/>3 มีใช้บุจสุมภาพและพฤติ<br/>4 มีแผงกม/กระการ การ<br/>5 มีการวิณักกรรมการใช</li></ul>                              | กลับสู่หน้าหลัก เ<br>สุขบัญญัติแห่งชาติ<br>ส่วนที่ มากมาโประเมิน<br>มะการประเมิน<br>6ปนี้สีทำการประเมิน<br>เทณท์ประเมิน<br>เขา<br>เหนาโประเมิน<br>เชื่อไปมีสีทำการประกาม                   | f à<br>ogout<br>6<br>0<br>0                                                                                                    | <mark>พร</mark><br>จ.<br>จ.<br>จ.<br>พร.<br>พร.<br>พร.<br>พร.<br>พร.<br>พร.<br>พร.<br>พร | ณีนี้ยังไร<br>เหลียม<br>มะแหล์<br>มะแหล์<br>มะแหล์<br>มะแหล์<br>มะแหล์          | ม่ได้ทำแบบประ |
| Bioddiv00l@hosmail.gath         C 0-283-7000           HEALTH<br>GATE.                                                                                                    | ส่ง 18305<br><b>แบบประเมินการพัฒนา</b> โรงเรียนส<br><i>Boutsum 2564</i><br>1 มีนโยเกตร์ออสุนโทญชี<br>2 มีคนารงสามโทรงกร<br>3 มีปัญลุสุนทางและพฤติก<br>4 มีแหมานโทรงกรากร<br>5 มีการจิดกิจกรรมกระดีย                                                                  | กลับสู่หม้าหลัก เ<br>สุปบัญญัติแห่งชาติ<br>ส่วยที่ 2 เกษท์ประเมิย<br>เอายายระเมิย<br>อังไม่ได้ทำการประเมิย<br>เอายายระเมิย<br>เมาะ<br>เมาะ<br>เมาะ<br>เมาะ<br>เมาะ<br>เมาะ<br>เมาะ<br>เมาะ | f         à           ogout         i           d         i           i         i           i         i <td><b>n5</b><br/>⊌⊌<br/>○<br/>○<br/>○<br/>○</td> <td>ณีนี้ยังไร<br/>Másuu<br/>▲ แบไฟล์<br/>▲ แบไฟล์<br/>▲ แบไฟล์<br/>▲ แบไฟล์<br/>▲ แบไฟล์</td> <td>ม่ได้ทำแบบประ</td> | <b>n5</b><br>⊌⊌<br>○<br>○<br>○<br>○                                                      | ณีนี้ยังไร<br>Másuu<br>▲ แบไฟล์<br>▲ แบไฟล์<br>▲ แบไฟล์<br>▲ แบไฟล์<br>▲ แบไฟล์ | ม่ได้ทำแบบประ |

หมายเหตุ ให้บันทึกและส่งข้อมูลทุกครั้ง ระบบจะรายงานแสดงสีตามที่บันทึก หากไม่ได้บันทึกและส่งข้อมูลระบบจะแสดงสีเดิมที่เคยบันทึกคราวที่แล้ว ออกจากโปรแกรม Log out ออกจากหน้าจออีกครั้ง

#### ขั้นตอนที่ ๖ สรุปผลการประเมินหมู่บ้านๆ และโรงเรียน

เจ้าหน้ำที่สถานบริการสุขภ<sup>า</sup>พเข้าโปรแกรม Health Gate สามารถตรวจสอบผลการประเมินการ พัฒนาได้จากคลิกเลือก <u>แบบรายงานการพัฒนา</u> ที่แต่ละหมู่บ้านและโรงเรียนได้ทำการประเมินผลการ ดำเนินการพัฒนาฯ มาแล้วหรือที่ยังไม่ได้ทำการประเมิน

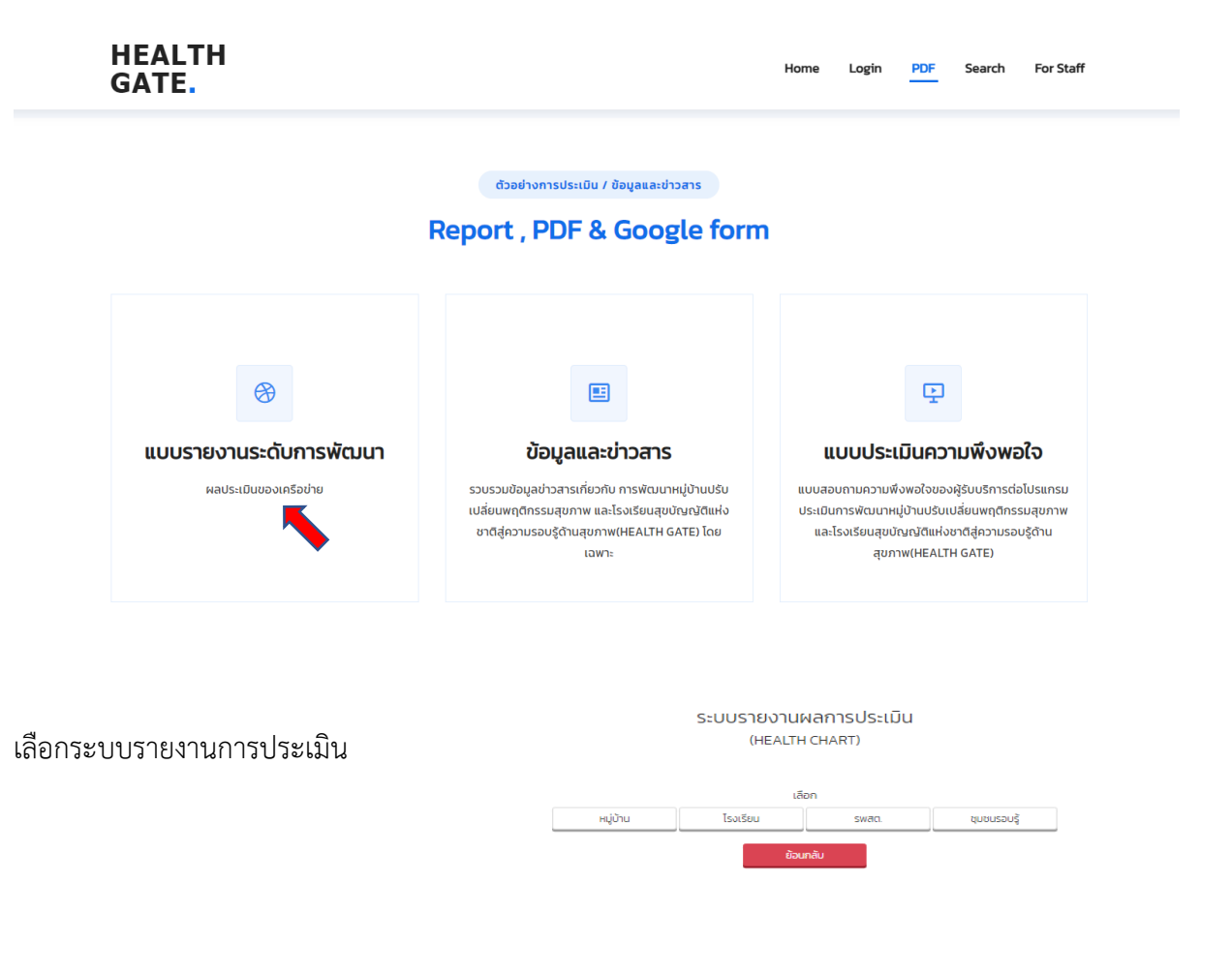

ระบบรายงานผลการประเมิน การพัฒนาหมู่บ้านปรับเปลี่ยนพฤติกรรมสุขภาพ (HEALTH CHART)

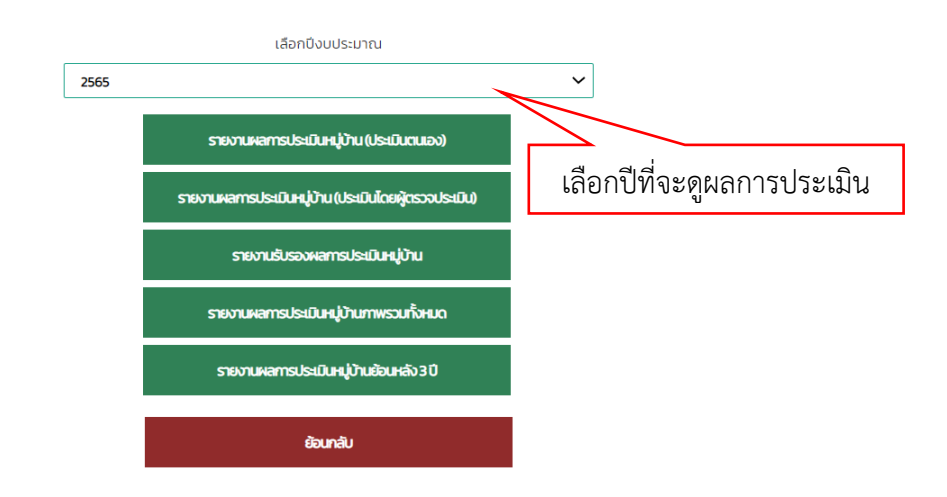

เลือกปีที่จะดูผลการประเมิน

จะปรากฏผลการพัฒนาที่หมู่บ้านปรับเปลี่ยนและโรงเรียนสุขบัญญัติแห่งชาติ รวมทั้งจำนวนประชากรที่ได้รับ การพัฒนา ที่มีการประเมินในระบบ โดยคลิก เลือกเขต เลือกจังหวัด

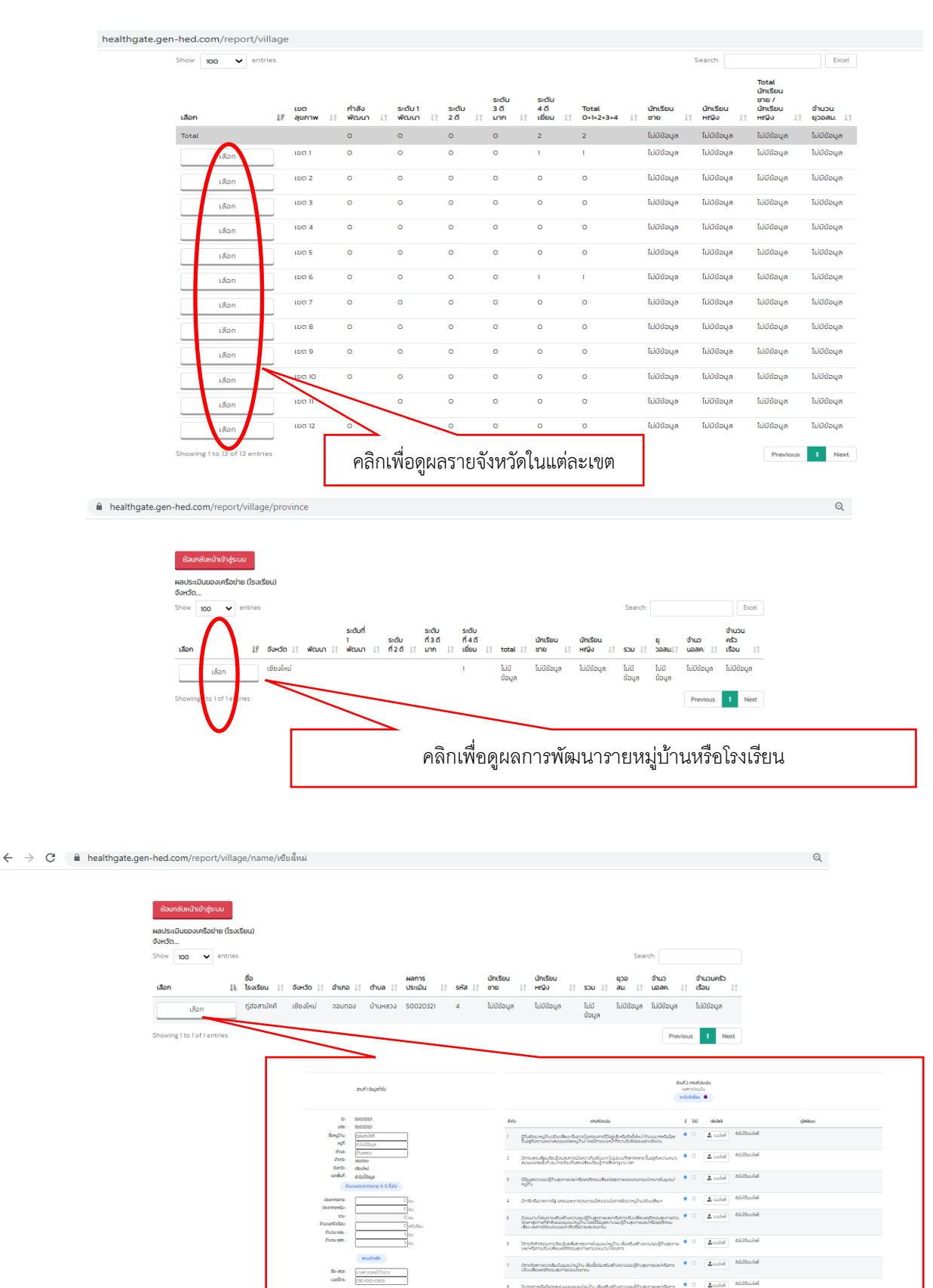

Antonia (Antonia)
 Antonia (Antonia)
 Antonia (Antonia)
 Antonia (Antonia)
 Antonia (Antonia)
 Antonia (Antonia)
 Antonia (Antonia)
 Antonia (Antonia)
 Antonia (Antonia)
 Antonia (Antonia)
 Antonia (Antonia)
 Antonia (Antonia)
 Antonia (Antonia)
 Antonia (Antonia)
 Antonia (Antonia)
 Antonia (Antonia)
 Antonia (Antonia)
 Antonia (Antonia)
 Antonia (Antonia)
 Antonia (Antonia)
 Antonia (Antonia)
 Antonia (Antonia)
 Antonia (Antonia)
 Antonia (Antonia)
 Antonia (Antonia)
 Antonia (Antonia)
 Antonia (Antonia)
 Antonia (Antonia)
 Antonia (Antonia)
 Antonia (Antonia)
 Antonia (Antonia)
 Antonia (Antonia)
 Antonia (Antonia)
 Antonia (Antonia)
 Antonia (Antonia)
 Antonia (Antonia)
 Antonia (Antonia)
 Antonia (Antonia)
 Antonia (Antonia)
 Antonia (Antonia)
 Antonia (Antonia)
 Antonia (Antonia)
 Antonia (Antonia)
 Antonia (Antonia)
 Antonia (Antonia)
 Antonia (Antonia)
 Antonia (Antonia)
 Antonia (Antonia)
 Antonia (Antonia)
 Antonia (Antonia)
 Antonia (Antonia)
 Antonia (Antonia)
 Antonia (Antonia)
 Antonia (Antonia)
 Antonia (Antonia)
 Antonia (Antonia)
 Antonia (Antonia)
 Antonia (Antonia)
 Antonia (Antonia)
 Antonia (Antonia)
 Antonia (Antonia)
 Antonia (Antonia)
 Antonia (Antonia)
 Antonia (Antonia)
 Antonia (Antonia)
 Antonia (Antonia)<

C 2 minis dalibudas
 dalibudas

-

เป็นแห่งสักษาดู พฤติกรรมชุมภาพ

ປະເທດເປັນກາວປະການເຮັ້ນ ວ່າມວນປະການກອຸ່ມສົນແລວຈະຜູ້ບ້ານສາສະ ອີນມາປະໄສປາວີ ດີມາກາ (Statt)

reactil de l'huine di M

ผลการประเมินภาพรวมสามารถส่งออกเป็น excel ได้ โดยการ คลิกเลือกส่งออกผลการประเมิน (Export Excel)

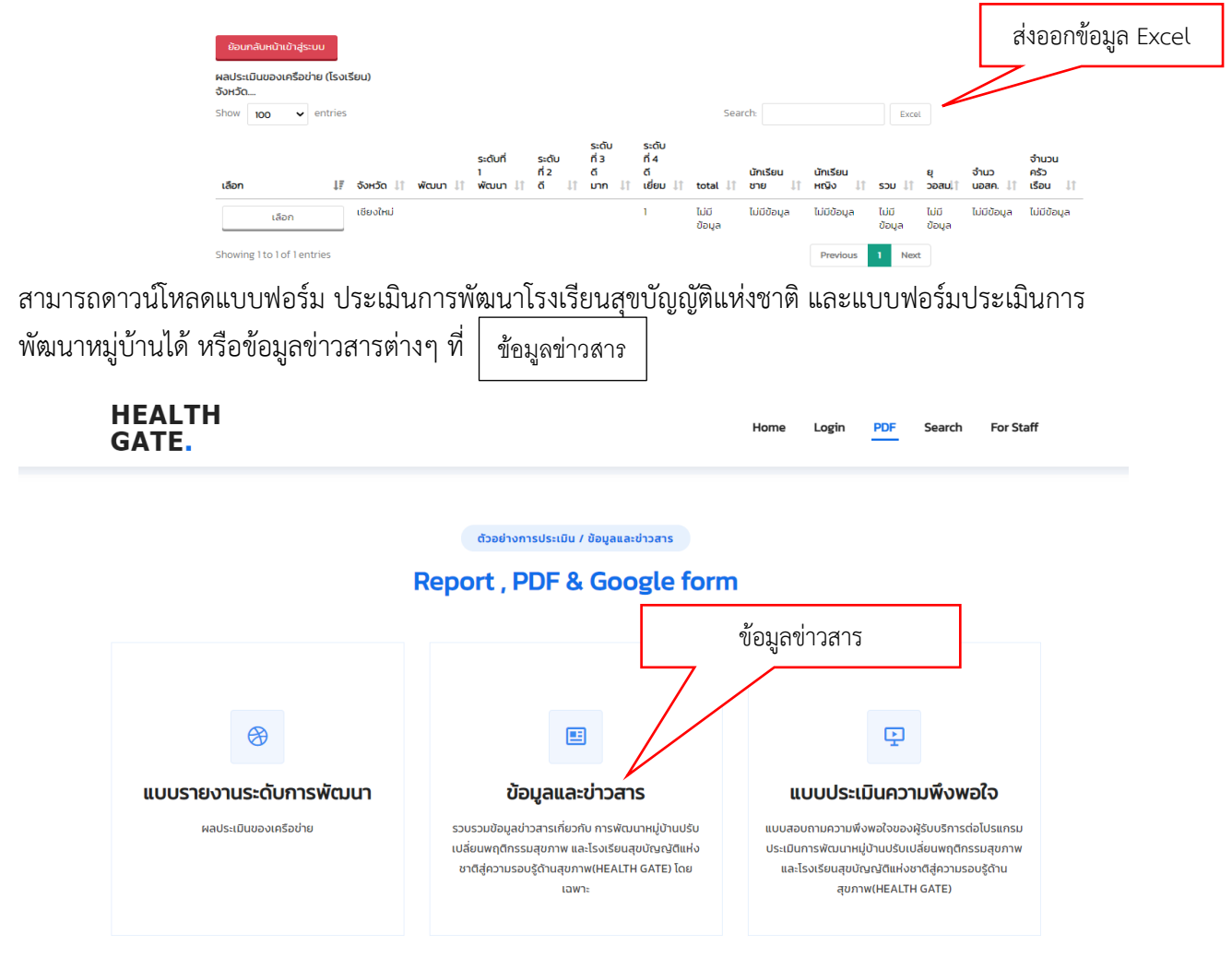

ก่อนออกจากระบบขอความร่วมมือประเมินความพึงพอใจต่อการใช้งานโปรแกรมเพื่อการพัฒนาให้มี ประสิทธิภาพ

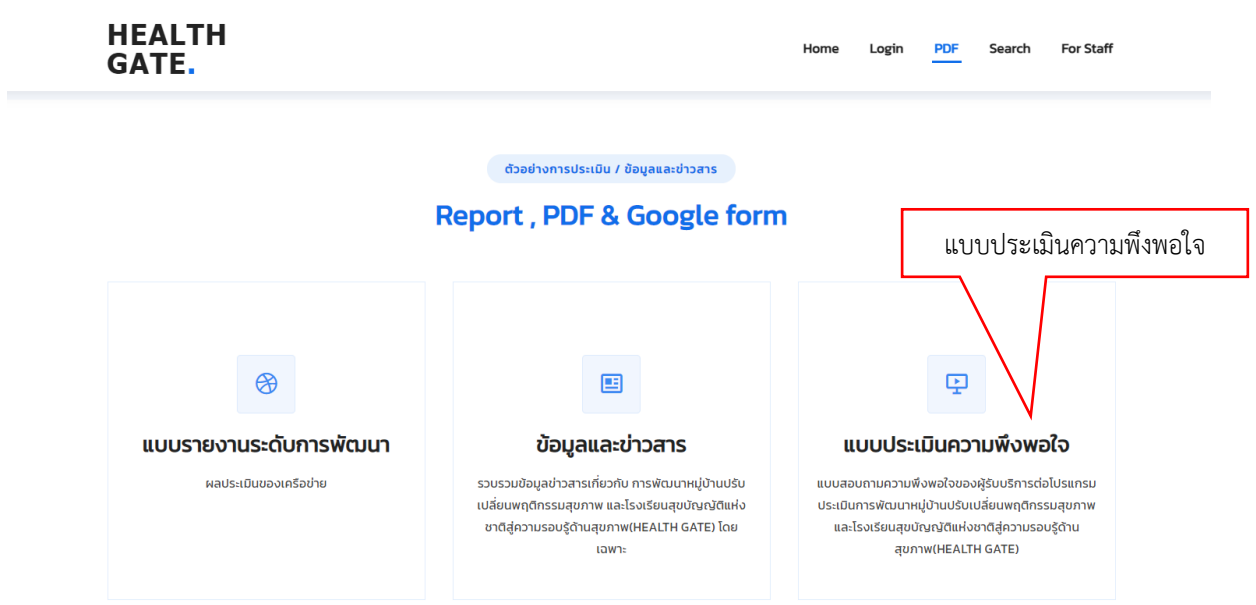